## INSTRUCTIVO CONFIGURACIÓN LIRMI FAMILIA

## **CELULARES ANDROID**

INFORMATIVO TÉCNICO PEDAGÓGICO PARA APODERADOS COLEGIO JUANITA FERNÁNDEZ

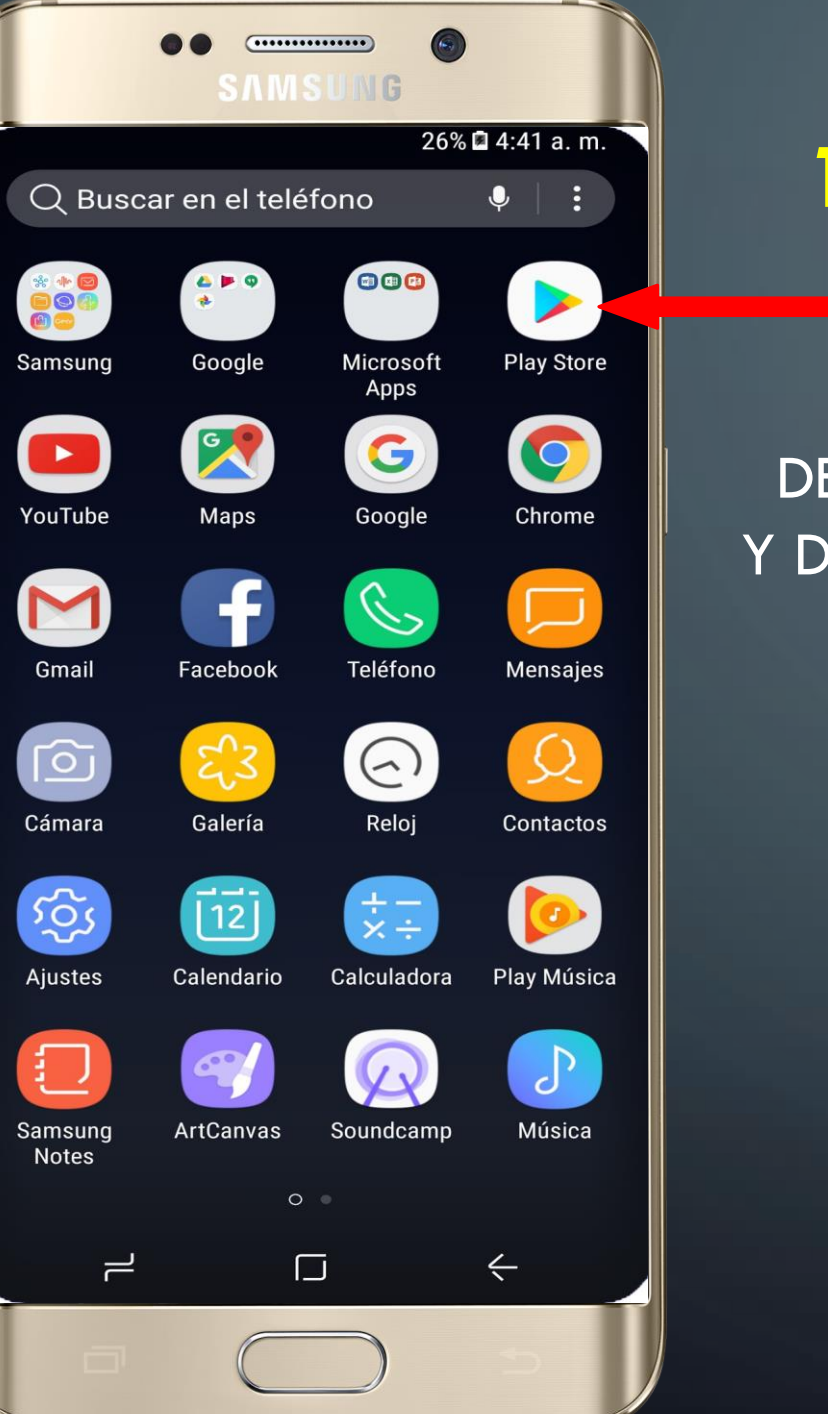

## **1- DESCARGAR LIRMI FAMILIA**

DEBEMOS INGRESA A LA PLAY STORE, BUSCAR LIRMI FAMILIA Y DESCARGAR LA APLICACIÓN A NUESTRO CELULAR.

C. J.

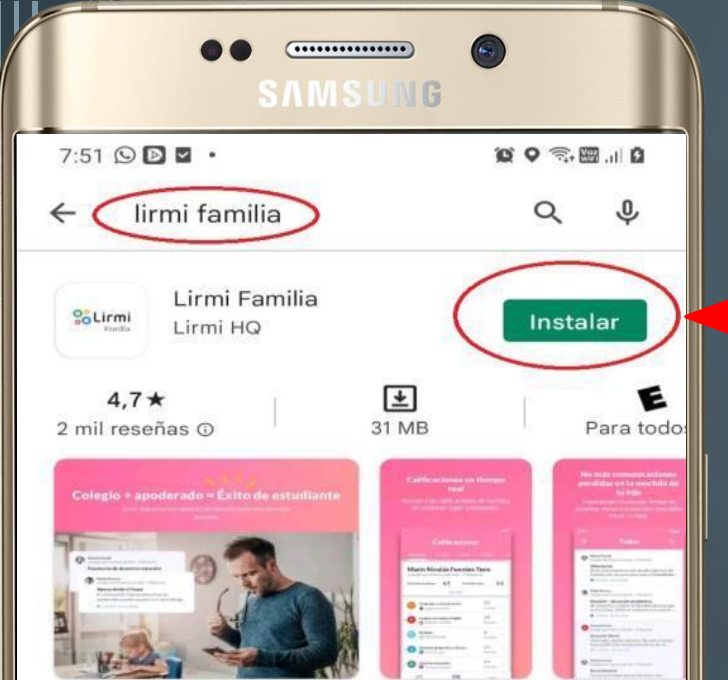

Utilice Lirmi para recibir información directa del colegio.

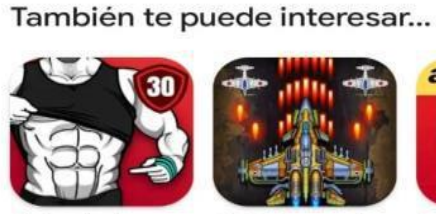

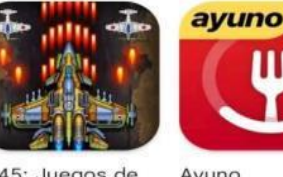

1945: Juegos de Ayuno Intermitente - A...

 $\rightarrow$ 

30 días 5.0 \*

Abdominales en

aviones 4,8 \* 4,9 \*

#### **Aplicaciones similares**

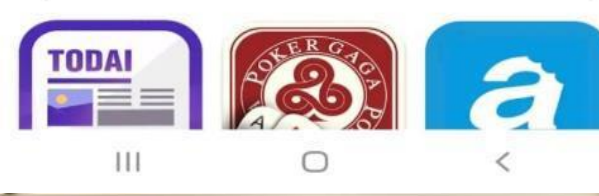

#### 2 - INSTALAR LIRMI FAMILIA

#### INSTALAR LA APLICACIÓN LIRMI FAMILIA.

#### UNA VEZ INSTALADA ABRIMOS LA APLICACIÓN

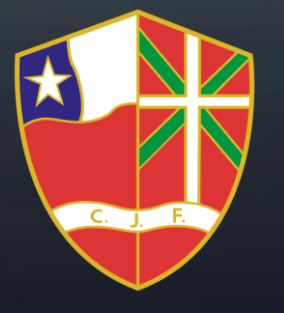

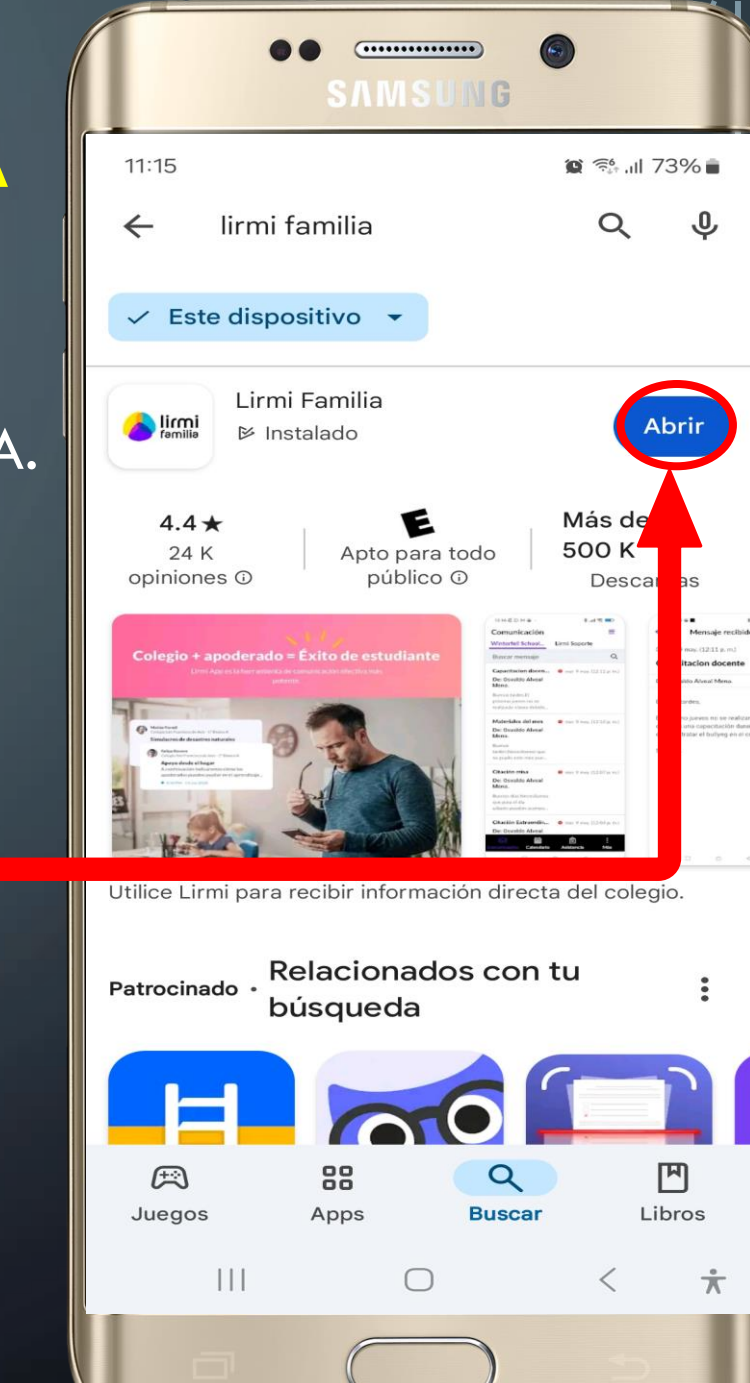

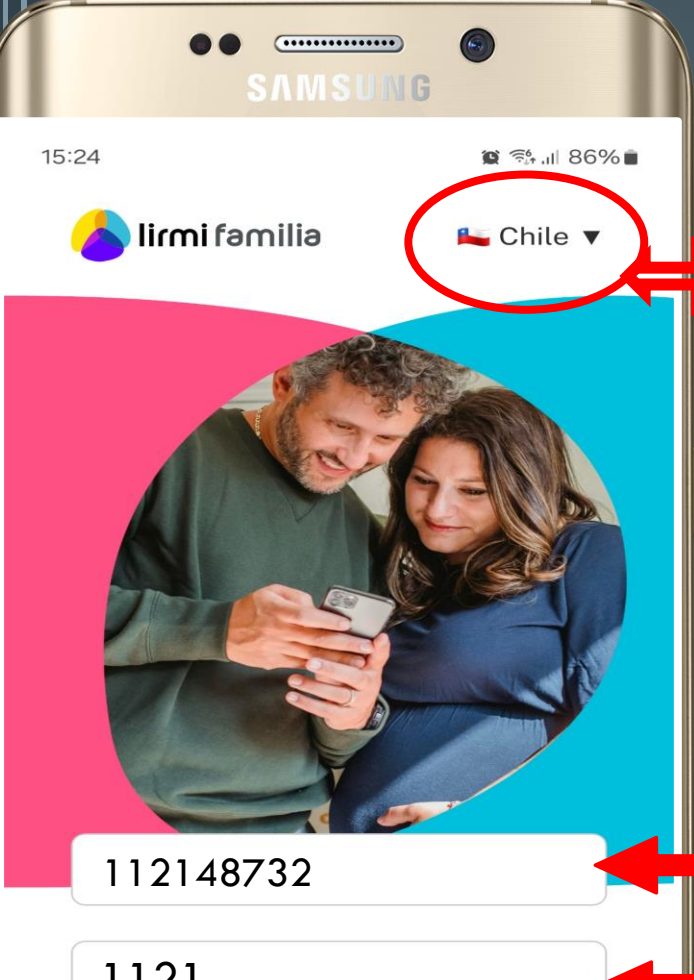

## **3 - INGRESAR A PLATAFORMA**

ARECE CHILE, SINO PINCH CONF

#### UNA VEZ HAYA INSTALADO LA APLICACIÓN EN SU DISPOSITIVO MÓVIL, DEBERÁ INGRESAR SU RUT Y CONTRASEÑA PARA ACCEDER A LA PLATAFORMA.

#### 1121

Ingresa los Primeros 4 dígitos de tu RUN

Iniciar sesión Ingresar con celular 111  $\bigcap$ <

×

SI EL RUT DE APODERADO ES: 11.214.873-2 EN EL RUT UD. DEBERÁ INGRESAR 112148732 Y EN LA CONTRASEÑA DEBERÁ INGRESAR 1121 LUEGO, HAGA CLICK EN INICIAR SESIÓN.

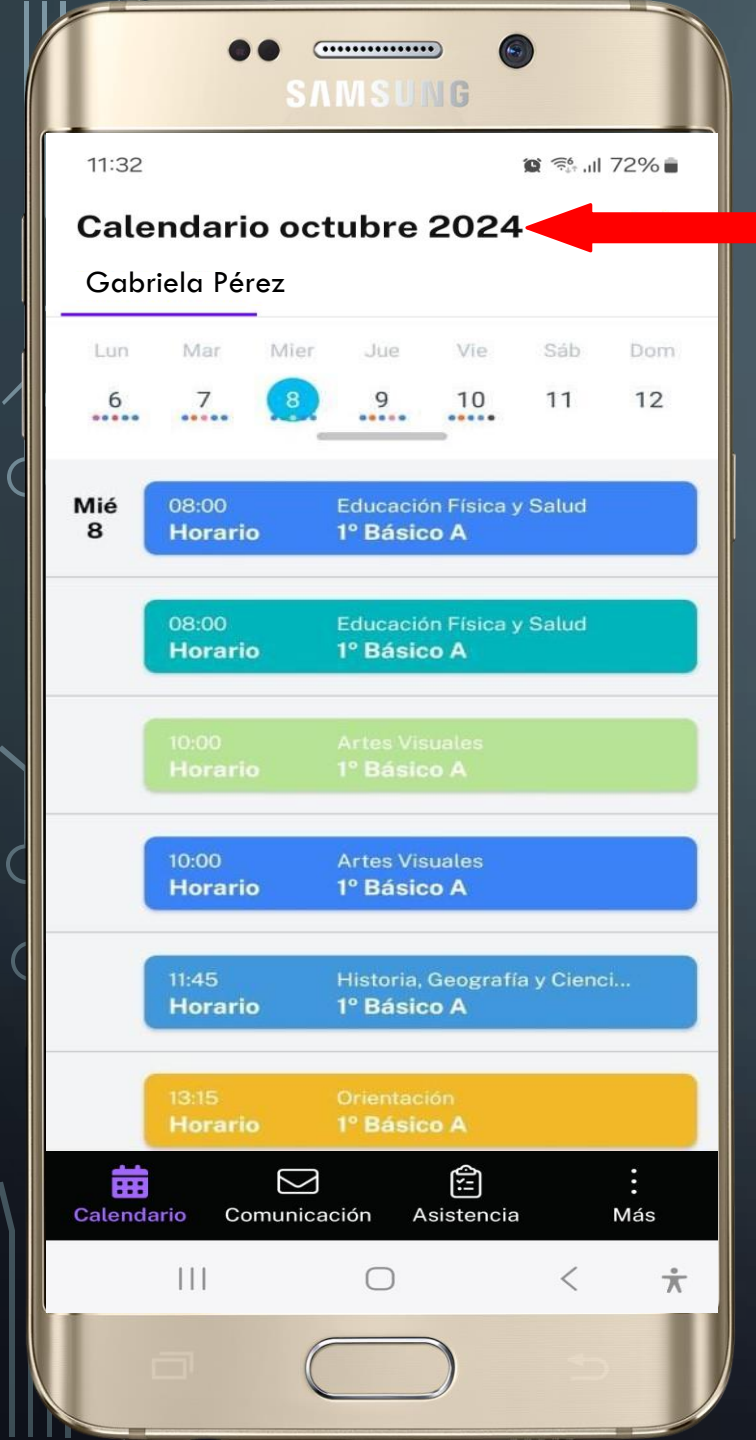

## 4 - PÁGINA INICIAL LIRMI

#### POR DEFECTO LA APLICACIÓN LE LLEVARA A LA VISTA DEL CALENDARIO.

### AHORA VEAMOS EL RESTO DE LA APLICACIÓN

С. ј.

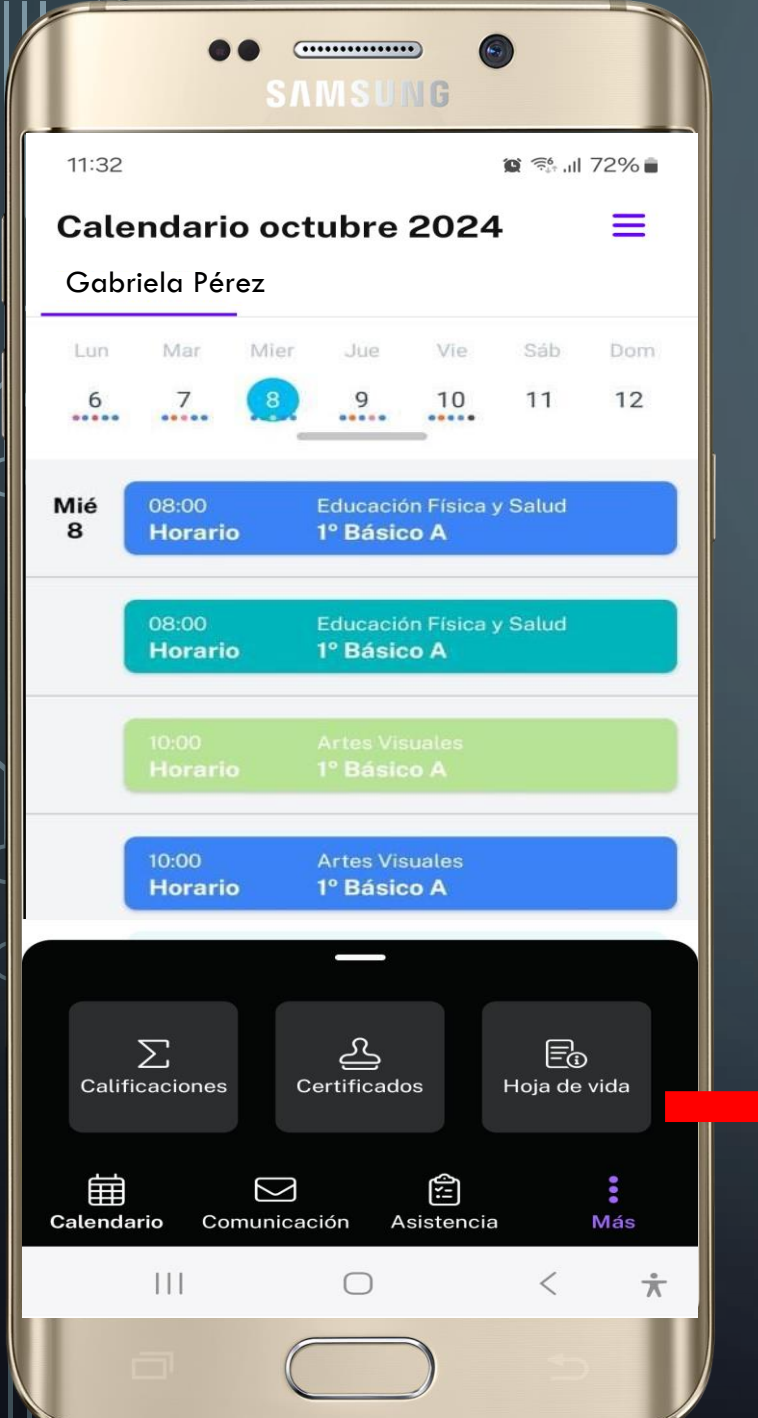

## **5 - MENU INFERIOR**

EN LA PARTE INFERIOR TENEMOS UNOS ACCESOS QUE VEREMOS A CONTINUACIÓN

- 1. CALENDARIO
- 2. COMUNICACIÓN
- 3. ASISTENCIA
- 4. CALIFICACIONES
- 5. CERTIFICADOS
- 6. HOJA DE VIDA

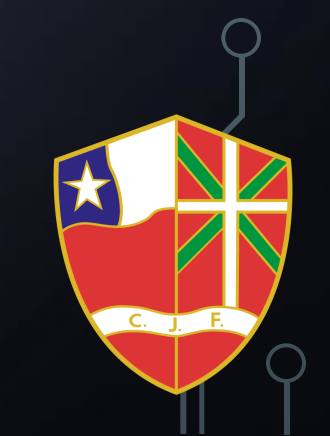

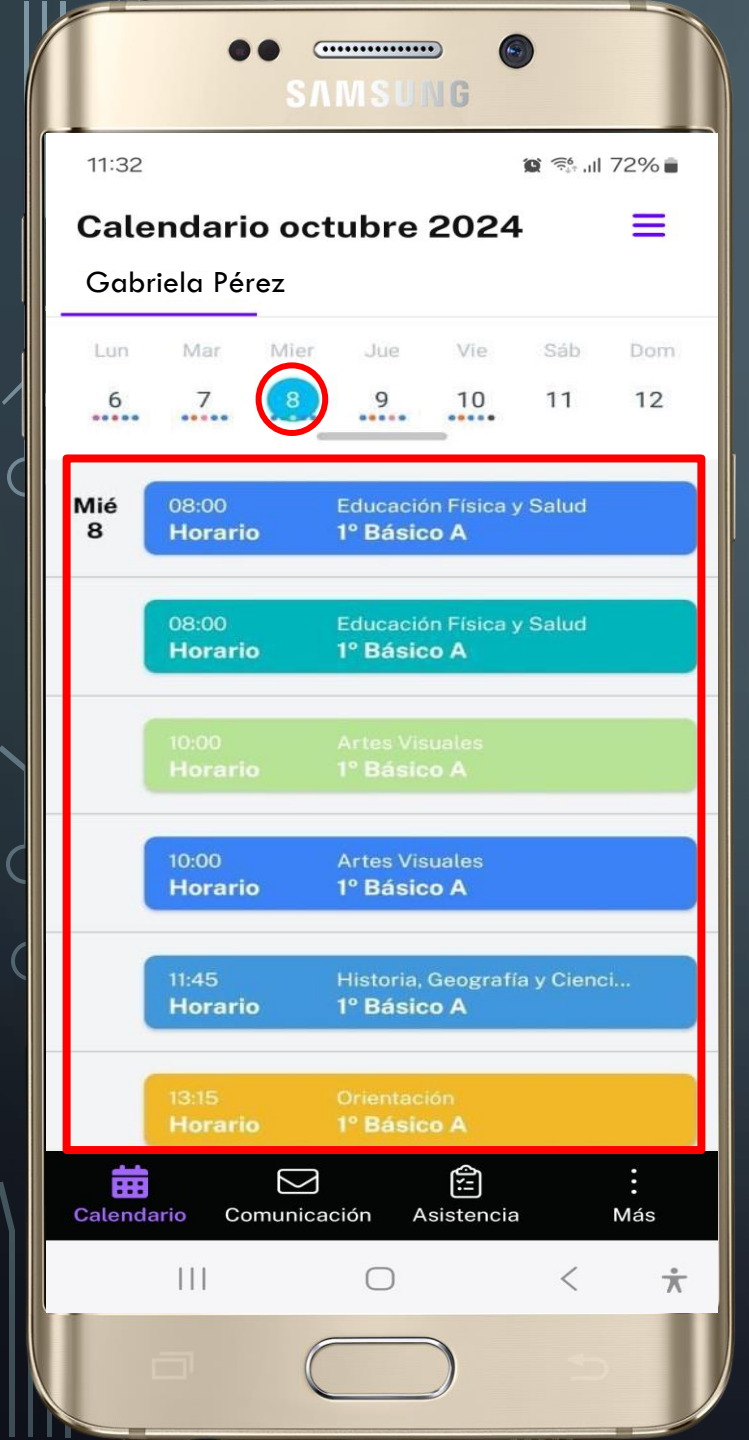

## 5.1 - CALENDARIO

#### **CALENDARIO**

PERMITE VER EL HORARIO DE CLASES, LA FECHA ACTUAL, LA ASIGNATURA, IDENTIFICADA POR COLORES Y EL TRAMO HORARIO CORRESPONDIENTE A CADA CLASE.

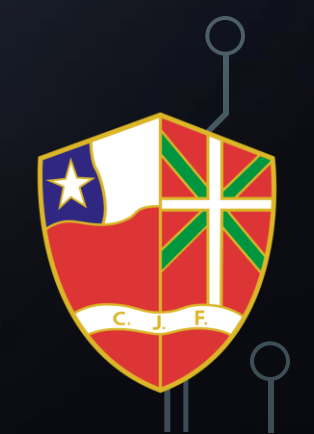

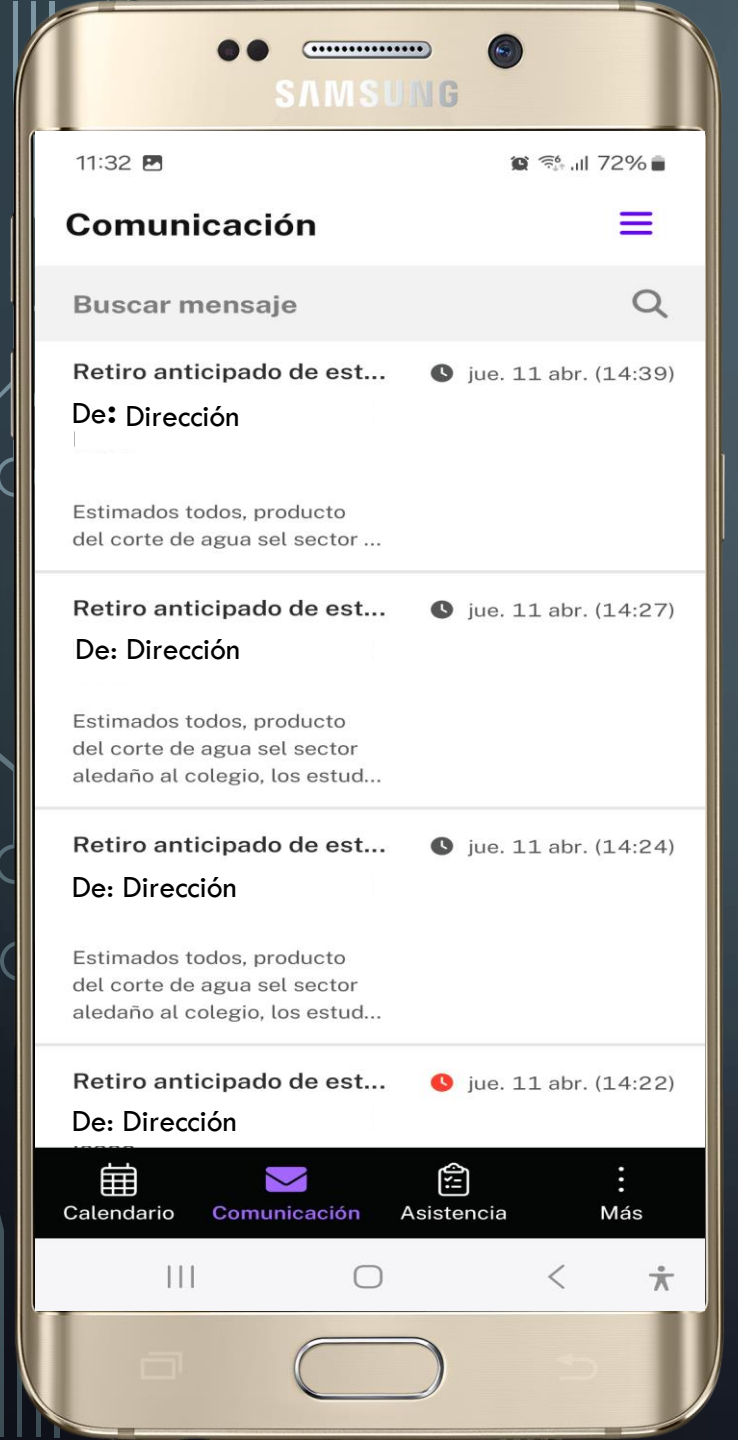

## 5.2 - COMUNICACIÓN

#### <u>COMUNICACIÓN</u>

#### PERMITE VER LOS MENSAJES ENVIADOS POR LOS PROFESORES Y EL COLEGIO.

# 

| ••                                                                                                  |                                          |  |
|----------------------------------------------------------------------------------------------------|------------------------------------------|--|
| 11:33 🖪                                                                                             | <b>愛 奈仁山 72% à</b>                       |  |
| Asistencia                                                                                          | ≡                                        |  |
| Gabriela Pérez                                                                                      |                                          |  |
| Gabriela Nicole Pérez Diaz<br>Colegio Juanita Fernández88%<br>ASISTENCIA<br>202416 días ausente2024 |                                          |  |
| Asistencia mensual                                                                                  | Asistencia por clase                     |  |
| Marzo                                                                                               | 20 día(s) 0 día(s)<br>Presente Ausente   |  |
| Abril                                                                                               | 22 día(s) 0 día(s)<br>Presente Ausente   |  |
| Мауо                                                                                                | 19 día(s) 1 día(s) v<br>Presente Ausente |  |
| Junio                                                                                               | 11 día(s) 0 día(s)<br>Presente Ausente   |  |
| Julio                                                                                               | 11 día(s) 5 día(s) verte                 |  |
| Agosto                                                                                              | 15 día(s) 5 día(s) verte Ausente         |  |
| Calendario Comunicación                                                                             | n Asistencia Más                         |  |
| 111                                                                                                 | ○ < ★                                    |  |
|                                                                                                    |                                          |  |

## **5.3 - ASISTENCIA**

#### **ASISTENCIA**

PERMITE VER LA ASISTENCIA DIARIA Y MENSUAL COMO TAMBIÉN LA ASISTENCIA POR CLASE.

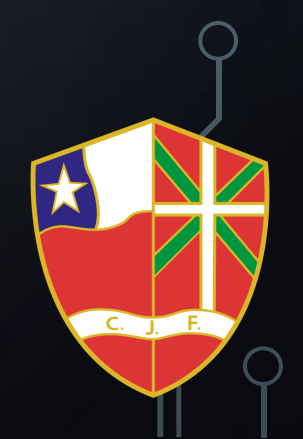

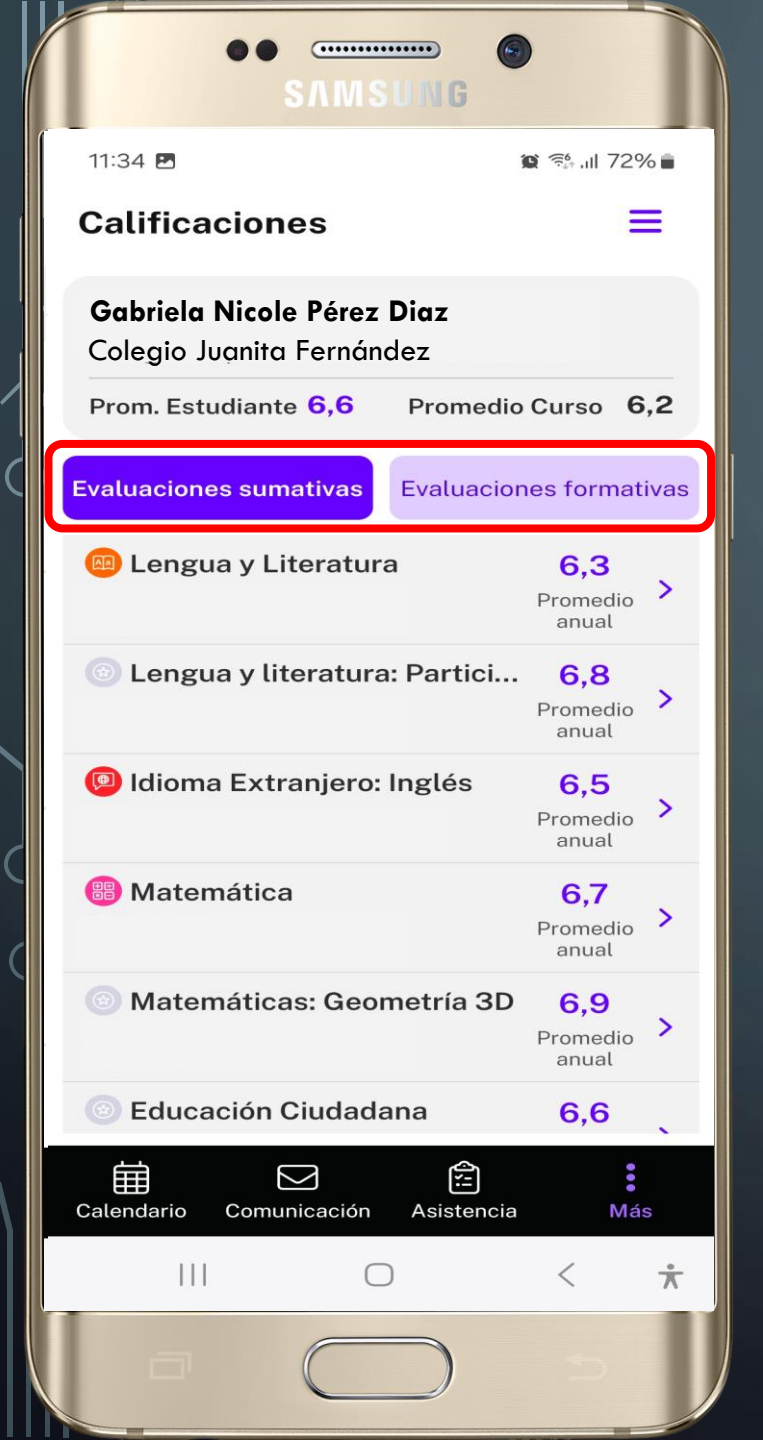

## **5.4 - CALIFICACIONES**

#### **CALIFICACIONES**

PERMITE VER LAS CALIFICACIONES TANTO SUMATIVAS COMO FORMATIVAS, EL PROMEDIO DEL ALUMNO Y PROMEDIO DEL CURSO.

AL PINCHAR EN CADA ASIGNATURA SE DESPLEGARAN LAS EVALUACIONES PARCIALES Y EL PROMEDIO.

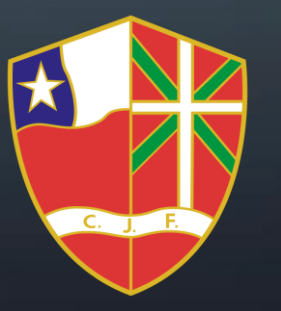

| ●● œ ை<br>SAMSUNG                |                                     |                     |
|----------------------------------|-------------------------------------|---------------------|
| 14:22 🖪                          | <b>()</b>                           | ⊪ 62% ⊇             |
| Idioma Extranjero: Inglés        |                                     |                     |
| Primer Semestre Segundo Semestre |                                     |                     |
| Promedio                         | <b>7,0</b><br>Estudiante            | <b>6,7</b><br>Curso |
| 01/04/2024                       | Evaluation unit I: Time for school. | 7,0                 |
| 13/05/2024                       | English test unit II: My clothes.   | 7,0                 |
| 03/06/2024                       | Evaluated guide: The weather.       | 7,0                 |

 $\bigcirc$ 

<

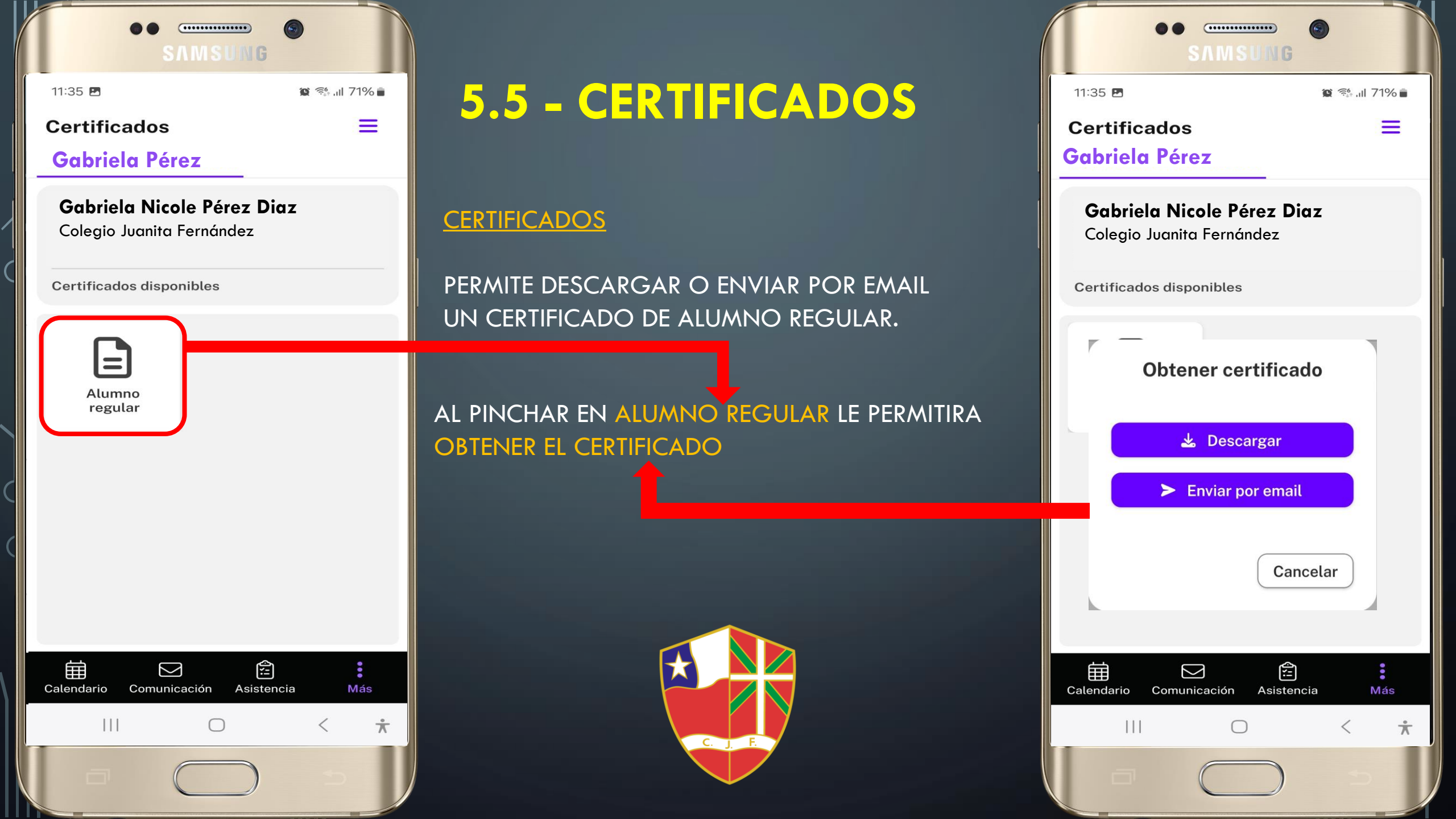

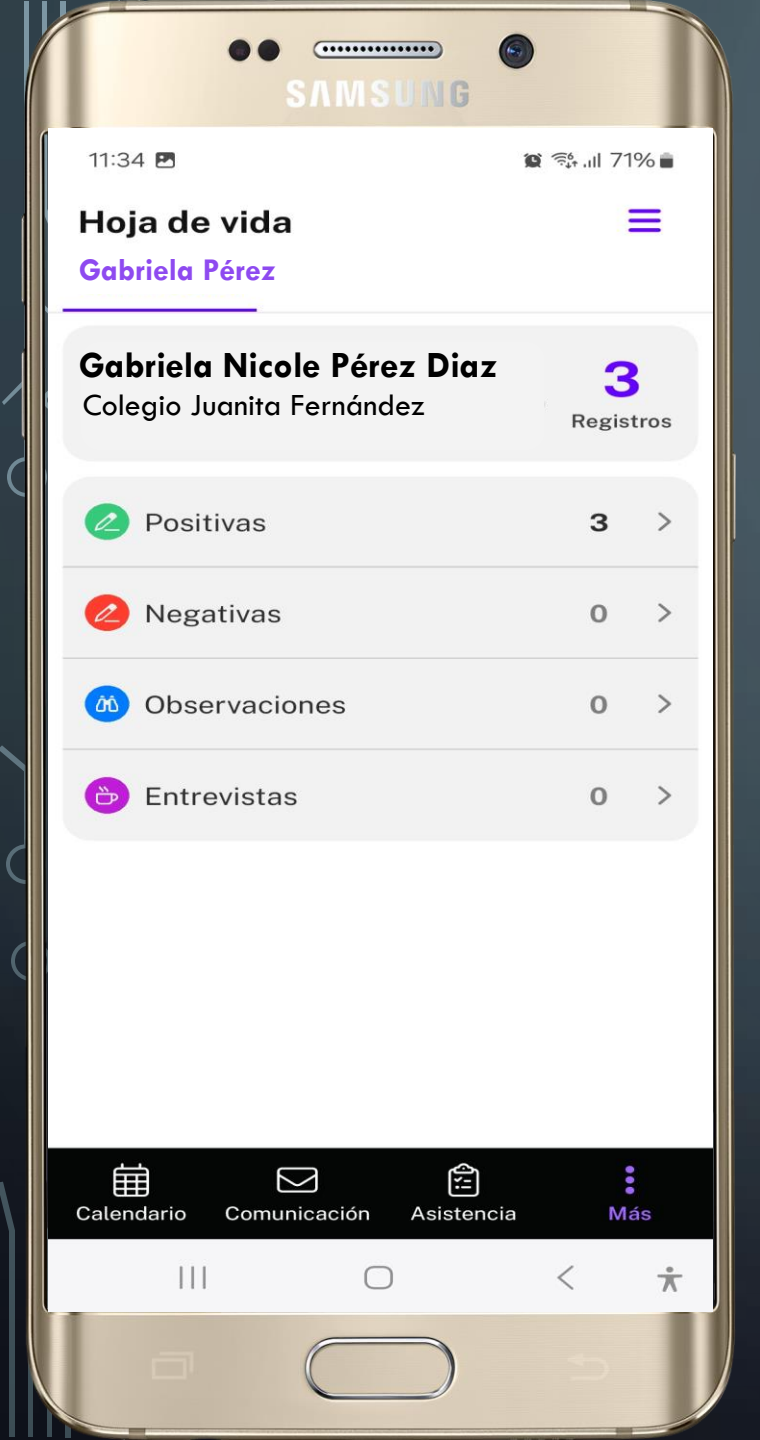

## 5.6 – HOJA DE VIDA

#### HOJA DE VIDA

PERMITE VER LAS ANOTACIONES, OBSERVACIONES Y ENTREVISTAS REALIZADAS.

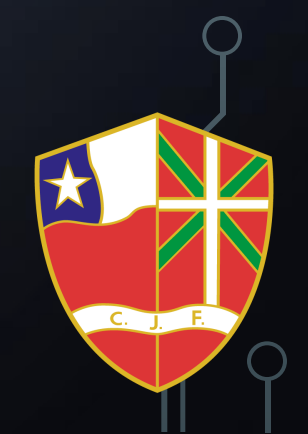

# COLEGIO JUANITA FERNÁNDEZ

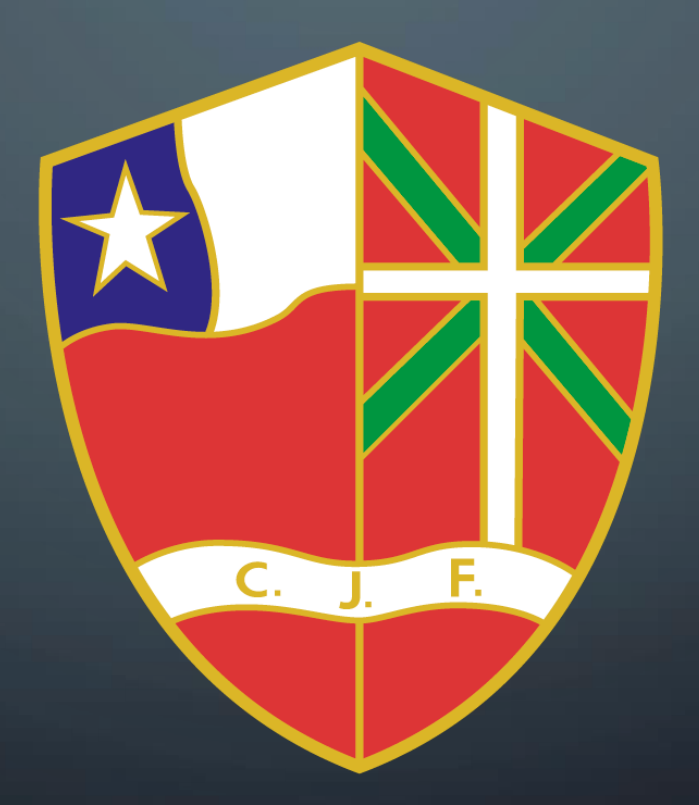

COPYRIGHT 2024 UNIDAD TECNICA INFORMÁTICA FUNDACIÓN KEPA BILBAO LACA